## 登録内容の変更(VBA エキスパート)

 ログインページに「受験者 ID」と「パスワード」 を入力して [ログイン] をクリックします。
 ◆ログインページ
 ⇒http://www.odyssey-com. co. jp/id/prof. html

※ パスワードは大文字/小文字を区別します。※アンケートの画面が表示された場合は、回答して[登録]をクリックします。表示されない場合は、次の操作を行います。

デジタル認定証ページが表示されたら、画面右上の[登録情報]をクリックします。

- [Certiport 登録情報] が表示されたら、
   [試験の登録] タブをクリックします。
- [Odyssey Communications]の右側にある[登録情報の編集]をクリックします。
- [OCI 試験提供元への登録]ページが表示され ます。[試験提供元である、株式会社オデッセ イ コミュニケーションズからの~]のチェッ クボックスからチェックを外すとオデッセイ コミュニケーションズからの各種ご案内メー ルを配信停止します。チェックを入れるとご案 内メールを配信します。
- 6. 画面下の [登録] をクリックします。
- [試験の登録]画面に戻ります。
   編集を終了する場合は、画面下の[終了]を
   クリックして、デジタル認定証ページへ戻ります。

| CERTIPORT                                        |  |
|--------------------------------------------------|--|
| A PEARSON VUE BUSINESS                           |  |
|                                                  |  |
| ログインページ                                          |  |
| 言語の選択: Japanese V                                |  |
| 受験者IDとバスワードを入力し、ログインしてください。                      |  |
| 受験者ID:<br>パスワード:<br>ノバスワード:<br>ノバスワードは大文字を応知します。 |  |
| <u> ログイン</u><br>キャンセル                            |  |
| 受験者ロ/パスワードを忘れた方                                  |  |
|                                                  |  |
|                                                  |  |

|                                                               |                                                                      | 文教者                                                                 | ~                                | · 19 7                |
|---------------------------------------------------------------|----------------------------------------------------------------------|---------------------------------------------------------------------|----------------------------------|-----------------------|
| デジタル認定証                                                       | -                                                                    |                                                                     | 登録情報                             |                       |
| デジタル認定                                                        | Œ                                                                    |                                                                     |                                  | お知らせ                  |
| このページは2つ<br>公開用 - あなたた<br>どへの取得資格の<br>本人用 - 公開用。<br>することもできます | の表示モードがありま<br>が閲覧を許可した人に<br>り証明としてご利用くだ<br>と同じ情報を表示します<br>す。公開用は試験の成 | す。<br>デジタル認定証を公開することがで<br>さい。<br>すが、試験結果レポートのリンクをク<br>績を見ることはできません。 | きます。雇用先や教育機関な<br>リックすると、試験の成績を参照 | HK-2 米2-2<br>メッセージを読む |
| 表示 モード:                                                       | 本人用 🗸                                                                | ✔ 合格した試験のみ表示                                                        | 印刷プレビュー                          |                       |
|                                                               |                                                                      | デジタル認定証                                                             |                                  |                       |
|                                                               |                                                                      | 山田 太郎                                                               |                                  |                       |

| 3                                                      |            |              |
|--------------------------------------------------------|------------|--------------|
| Certiport登録情報 利用者権限 その他の登録情報 武策の登録 Educator Directory  |            |              |
| actino testi                                           |            |              |
| 試験を受けるには、資格認定プログラムへの登録が必要になります。                        |            |              |
| Castingat                                              | 248×23     | 路经结视小运生      |
| (rea)                                                  | 展到VHV7     | SEAR IN HEVE |
|                                                        |            |              |
| Certiprep for Microsoft Office Certifications (CPMCAS) |            |              |
|                                                        | <b>_</b> _ |              |
| Odyssey Communications                                 | 登録済み 4     | 登録情報の編集      |
| VBA Expert (VBA)                                       |            |              |

| OCI 試験提供元个                       | ○の登録                                                                |
|----------------------------------|---------------------------------------------------------------------|
| OCI 試験提供元への登録                    |                                                                     |
| 秘密保持契約                           | 秘密保持契約への同意状況:同意済み                                                   |
| 5<br>□武 <sup>融</sup> 提供元である、株式会社 | :オデッセイ コミュニケーションズからの姿格認定プログラムやその他サービスに関する情報の提供を希望しま 3<br>6 空線 キャンセル |

|   | Autodesk                                  | 登録する |
|---|-------------------------------------------|------|
|   | Autodesk Certified User (ACU)             |      |
|   |                                           |      |
|   | Hewlett Packard                           | 登録する |
|   | HP Accredited Technical Associate (HPATA) |      |
|   |                                           |      |
|   |                                           |      |
| G |                                           |      |

 画面右上の [ログオフ] をクリックして、編集を終了 します。

|                                                                                                    | <i>ようこそ 山田 様</i><br>②熟者 ~                                               | ]                              | ●<br>● ログオフ                                 |
|----------------------------------------------------------------------------------------------------|-------------------------------------------------------------------------|--------------------------------|---------------------------------------------|
| デジタル認定証                                                                                                    |                                                                         |                                |                                             |
| デジタル認定証<br>このページは2つの表示モードがありま<br>ン分開用ーあなたか閲覧を許可した人に<br>とへの取得資格の証明としてご利用パ<br>・本人用ー公開用と同ご情報を表示しま<br>することもできます。公開用は試験の成 | す。<br>、デジタル認定証を公開することができ<br>これ、、<br>が、試験結果レポートのリンクをグリ:<br>資を見ることはできません。 | ます。雇用先や教育機関な<br>ックすると、試験の成績を参照 | お知らせ<br>件数:2 <b>未波:2</b><br><i>外本一分を数</i> け |
| 表示モード: 本人用 🗸                                                                                                    | ✔ 合格した試験のみ表示                                                            | 印刷プレビュー                        |                                             |
|                                                                                                    | デジタル認定証<br>山田太郎                                                         |                                |                                             |
|                                                                                                    | 100-0005                                                                |                                |                                             |

## 🖂 補足

各試験の資格認定プログラム登録方法については、下記ページの「資格認定プログラムの登録方法」をご参照ください。 http://www.odyssey-com.co.jp/id/id\_touroku.html

## 😕 注意!! 😕

デジタル認定証からログオフすると下図のように「この Web サイトのセキュリティ証明書には問題があります。」というエラーペ ージが表示されることがありますが、このエラーページが表示されてもセキュリティやブラウザの動作に問題はありません。 「ここをクリックしてこの Web ページを閉じる。」を選択してページを閉じてください。

| 8 | この Web サイトのセキュリティ証明書には問題があります。                                                                                                    |
|---|----------------------------------------------------------------------------------------------------|
| 0 | ー<br>この Web サイトで提示されたセキュリティ証明書は、別の Web サイトのアドレス用に発行されたものです。<br>セキュリティ証明書の問題によって、詐欺や、お使いのコンピューターからサーバーに送信される情報を盗み取る意図が示唆さ<br>れている場合があります。 |
|   | このページを閉じて、この Web サイトの閲覧を続行しないことを推奨します。<br>② ここをクリックしてこの Web ページを閉じる。<br>② このサイトの閲覧を続行する (推奨されません)。                                       |
|   | ● 詳細情報                                                                                                    |